## Kx Calendar Charter Bus, Golf Cart, & Motorpool Reservations

## Step 1. Go to: http://uccskx.uccs.edu/Client/Home/Index

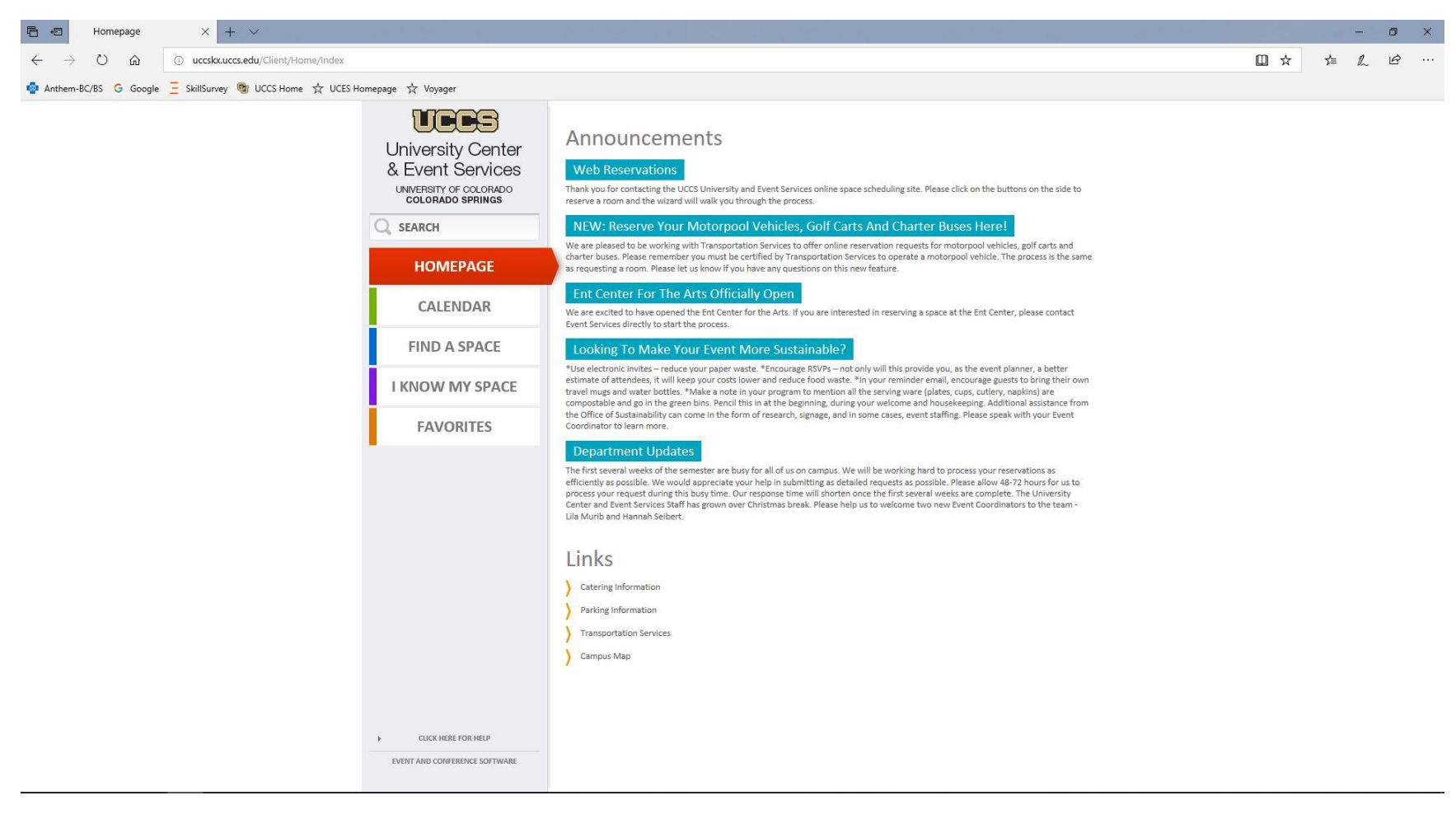

**Step 2.** Select "FIND A SPACE" on the left side of the web page.

| 🖻 🕫 Find a Space                 | × + ~                                 |                                                   |                                                                                                    |     |     | - | ٥ | × |
|----------------------------------|---------------------------------------|---------------------------------------------------|----------------------------------------------------------------------------------------------------|-----|-----|---|---|---|
| $\leftarrow \rightarrow \circ$ 0 | uccskx.uccs.edu/Client/FindASpace/Ind | ex                                                |                                                                                                    | □ ☆ | Zţ≡ | h | ß |   |
| 🏟 Anthem-BC/BS 🛛 G Google        | 🚊 SkillSurvey 🞯 UCCS Home 🕁 UCES H    | lomepage 🔆 Voyager                                |                                                                                                    |     |     |   |   |   |
|                                  |                                       | UCCS<br>University Center<br>& Event Services     | 1. FIND A SPACE NEXT                                                                                                    |     |     |   |   |   |
|                                  |                                       | UNIVERSITY OF COLORADO<br>COLORADO SPRINGS        | PLEASE SELECT THE THE DATE AND TIME FOR YOUR EVENT OR MOTORPOOL RESERVATION. YOU MAY ALSO SPECIFY A<br>BUIDLING/ROOM/VEHICLE.                                            |     |     |   |   |   |
|                                  |                                       | Q SEARCH                                          |                                                                                                    |     |     |   |   |   |
|                                  |                                       | HOMEPAGE                                          | START DATE         END DATE         START TIME         END TIME           IIII JUL 22 2018         JUL 22 2018         IIIII         09:00 AM         —         05:00 PM |     |     |   |   |   |
|                                  |                                       | CALENDAR                                          | NUMBER OF ATTENDEES SEARCH SPECIFIC ROOM NAME OR LEAVE BLANK                                                                                                    |     |     |   |   |   |
|                                  |                                       | FIND A SPACE                                      | 0 E.G: 'GREEN CONFERENCE HALL'                                                                                                    |     |     |   |   |   |
|                                  |                                       | I KNOW MY SPACE                                   | BUILDING/MOTORPOOL                                                                                                    |     |     |   |   |   |
|                                  |                                       | FAVORITES                                         | SELECT AN AREA T                                                                                                    |     |     |   |   |   |
|                                  |                                       |                                                   | FIELDS HIGHLIGHTED BLUE ARE MANDATORY                                                                                                    |     |     |   |   |   |
|                                  |                                       | CLICK HERE FOR HELP EVENT AND CONFERENCE SOFTWARE |                                                                                                    |     |     |   |   |   |

**Step 3.** Choose: Start Date, End Date, Start Time, End Time, Number of Attendees (total number of passengers including driver), Building/Motorpool (Charter Buses, Golf Cart, Motor Pool Vehicles).

Note: For the "Search Specific Room Name or Leave Blank" box you do not need to enter any information. Leave the default text (E.G: 'GREEN CONFERENCE HALL') in the box.

| 🖻 🖅 Find a Space X + V                                                                             |                                                                                     |                                                                                   |                                          | - 0 ×    |
|----------------------------------------------------------------------------------------------------|-------------------------------------------------------------------------------------|-----------------------------------------------------------------------------------|------------------------------------------|----------|
| $\leftrightarrow$ $\rightarrow$ $\circlearrowright$ $\circlearrowright$ $\bigcirc$ uccskx.uccs.edu | /Client/FindASpace/Index                                                            |                                                                                   |                                          | □☆ ☆ & ⊮ |
| 🄹 Anthem-BC/BS 😘 Google 🗧 SkillSurvey 👰 L                                                          | JCCS Home ☆ UCES Homepage ☆ Voyager                                                 |                                                                                   |                                          |          |
|                                                                                                    | University Center<br>& Event Services<br>UNIVERSITY OF COLORADO<br>COLORADO SPRINGS | <b>1. FIND</b><br>Please select the the date and time for your even<br>Buidling/R | A SPACE NEXT                             |          |
|                                                                                                    | C SEARCH                                                                            |                                                                                   |                                          |          |
|                                                                                                    | HOMEPAGE                                                                            | JUL 23 2018 — JUL 23 2018 #                                                       | 09:00 AM - 05:00 PM                      |          |
|                                                                                                    | CALENDAR                                                                            | NUMBER OF ATTENDEES                                                               | SEARCH SPECIFIC ROOM NAME OR LEAVE BLANK |          |
|                                                                                                    | FIND A SPACE                                                                        | 22                                                                                | E.G: 'GREEN CONFERENCE HALL'             |          |
|                                                                                                    | I KNOW MY SPACE                                                                     | BUILDING/MOTORPOOL                                                                |                                          |          |
|                                                                                                    | FAVORITES                                                                           | CHARTER BUSES                                                                     |                                          |          |
|                                                                                                    | CLICK HERE FOR HELP EVENT AND CONFERENCE SOFTWARE                                   | FIELDS HIGHLIGHTED                                                                | BLUE ARE MANDATORY                       |          |

**Step 4.** Choose "NEXT" button (this will become available after all the required information has been selected/entered in Step 3).

Step 5. Select the Charter Bus, Golf Cart, or Motorpool vehicle you are requesting by clicking the appropriate checkmark(s).

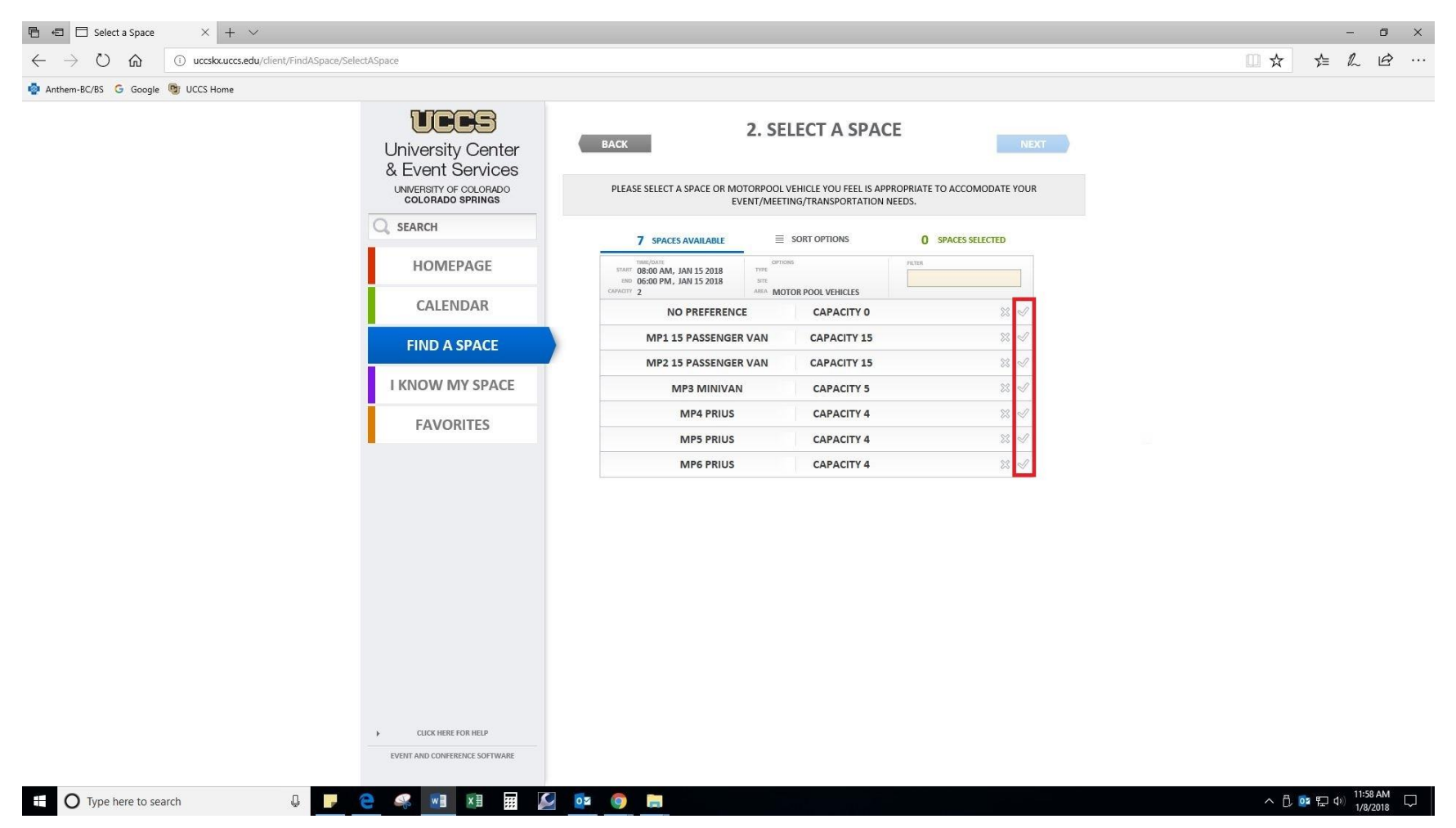

Step 6. Choose "NEXT" button (this becomes available after a Charter Bus, Golf Cart, or Motorpool vehicle has been selected).

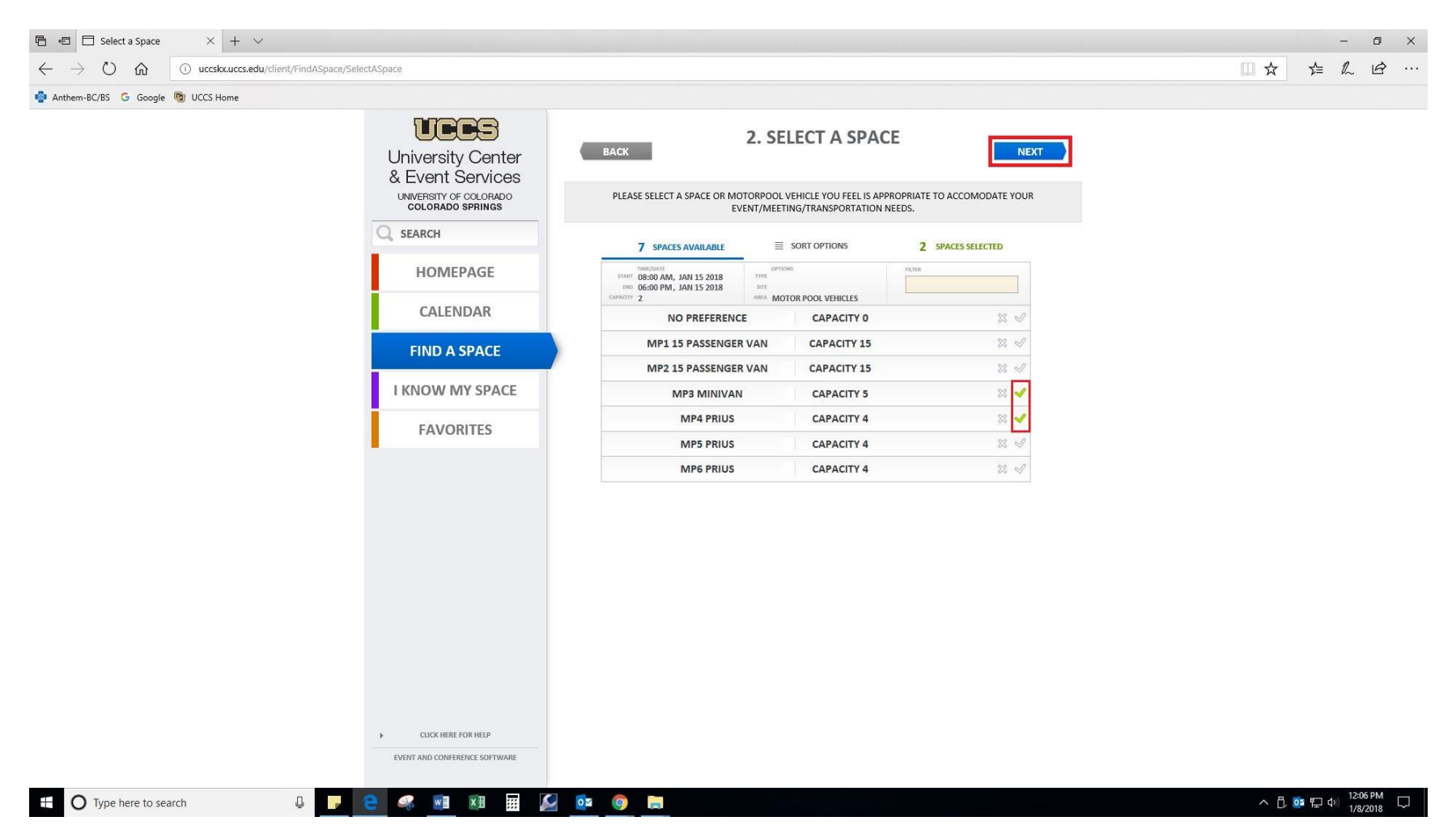

Step 7. Enter "Personal Information" (First/Last Name, Email, & Telephone).

|                                                                             | Enquiry                        | × +             | v                                                                                   |                                                                                                    |     |     | - | ð | × |
|-----------------------------------------------------------------------------|--------------------------------|-----------------|-------------------------------------------------------------------------------------|----------------------------------------------------------------------------------------------------|-----|-----|---|---|---|
| $\leftarrow \rightarrow$                                                    | U ŵ                            | ① uccskx.uccs.e | du/Client/Enquiry/Enquiry                                                           |                                                                                                    | □ ☆ | Σζ≡ | h | B |   |
| 🤹 Anthem-BC/BS 🕝 Google 🚊 SkillSurvey 🞯 UCCS Home 📩 UCES Homepage 📩 Voyager |                                |                 |                                                                                     |                                                                                                    |     |     |   |   |   |
|                                                                             |                                |                 | University Center<br>& Event Services<br>UNIVERSITY OF COLORADO<br>COLORADO SPRINGS | BACK NEXT<br>Please fill out the sections below with as much information about your event as possible. If you are requesting a<br>Motorpool Vehicle, Golf Cart or Charter Bus you will answer No, None or N/A to all of the event related questions. If you<br>do not need a Motorpool Vehicle, Golf Cart or Charter Bus you will answer No, None or N/A to all of the vehichle related<br>question. |     |     |   |   |   |
|                                                                             |                                | HOMEPAGE        | ✓ PERSONAL INFORMATION                                                              |                                                                                                    |     |     |   |   |   |
|                                                                             |                                |                 | CALENDAR                                                                            | FIRST NAME LAST NAME                                                                                                    |     |     |   |   |   |
|                                                                             |                                |                 | FIND A SPACE                                                                        | EMAIL TELEPHONE                                                                                                    |     |     |   |   |   |
|                                                                             |                                |                 | I KNOW MY SPACE                                                                     |                                                                                                    |     |     |   |   |   |
|                                                                             | FAVORITES  COMPANY INFORMATION |                 |                                                                                     |                                                                                                    |     |     |   |   |   |
| → ABOUT EVENT                                                               |                                |                 |                                                                                     |                                                                                                    |     |     |   |   |   |
| ► OTHER DETAILS                                                             |                                |                 |                                                                                     |                                                                                                    |     |     |   |   |   |
|                                                                             |                                |                 |                                                                                     | FIELDS <b>HIGHLIGHTED</b> ARE MANDATORY                                                                                                    |     |     |   |   |   |
|                                                                             |                                |                 | CLICK HERE FOR HELP                                                                 |                                                                                                    |     |     |   |   |   |
|                                                                             |                                |                 | EVENT AND CONFERENCE SOFTWARE                                                       |                                                                                                    |     |     |   |   |   |
|                                                                             |                                |                 |                                                                                     |                                                                                                    |     |     |   |   |   |

Step 8. Enter "Company Information" (the department you work in for the University).

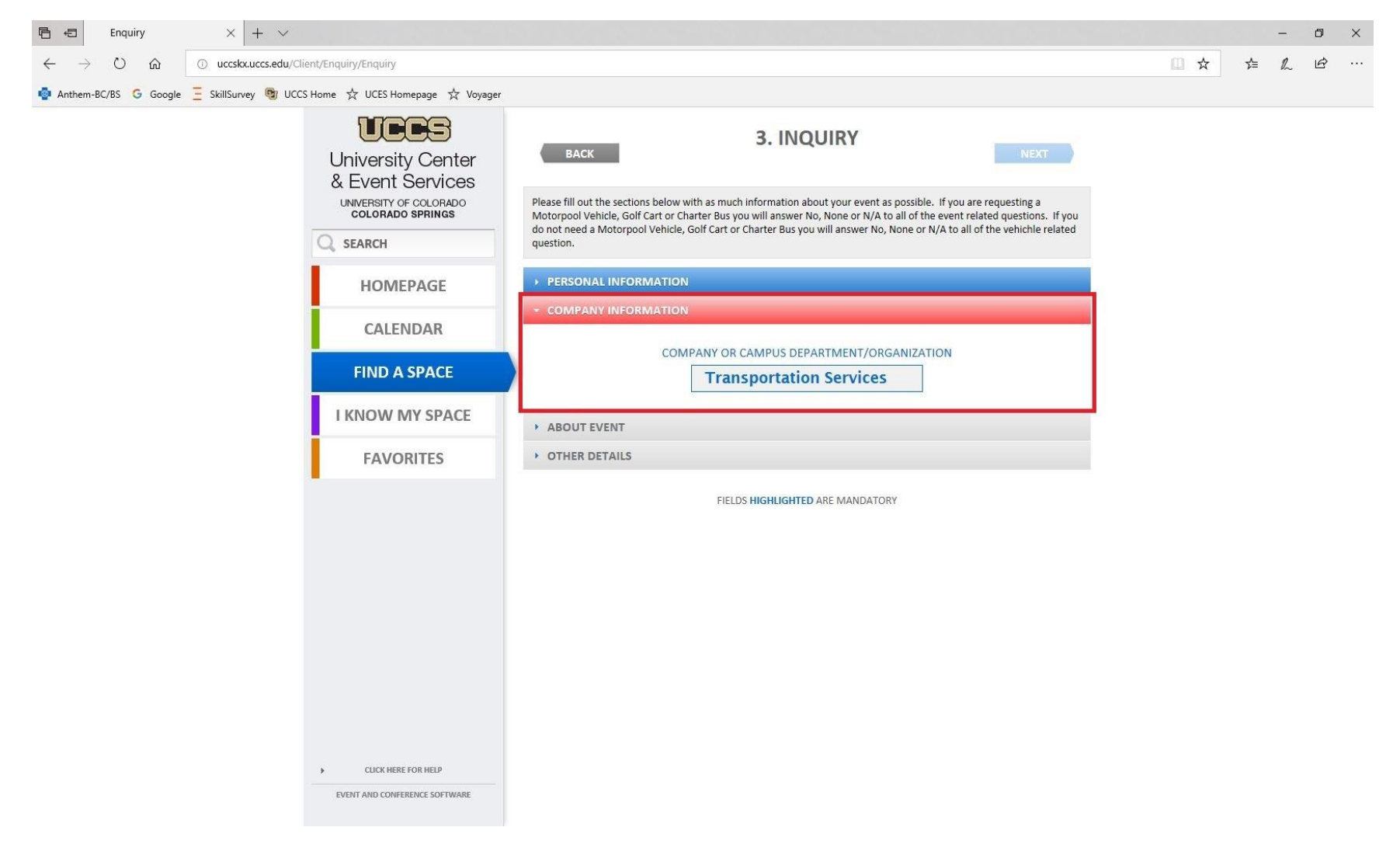

Step 9. Enter "About Event" information (for "Event Title" put in your driving destination).

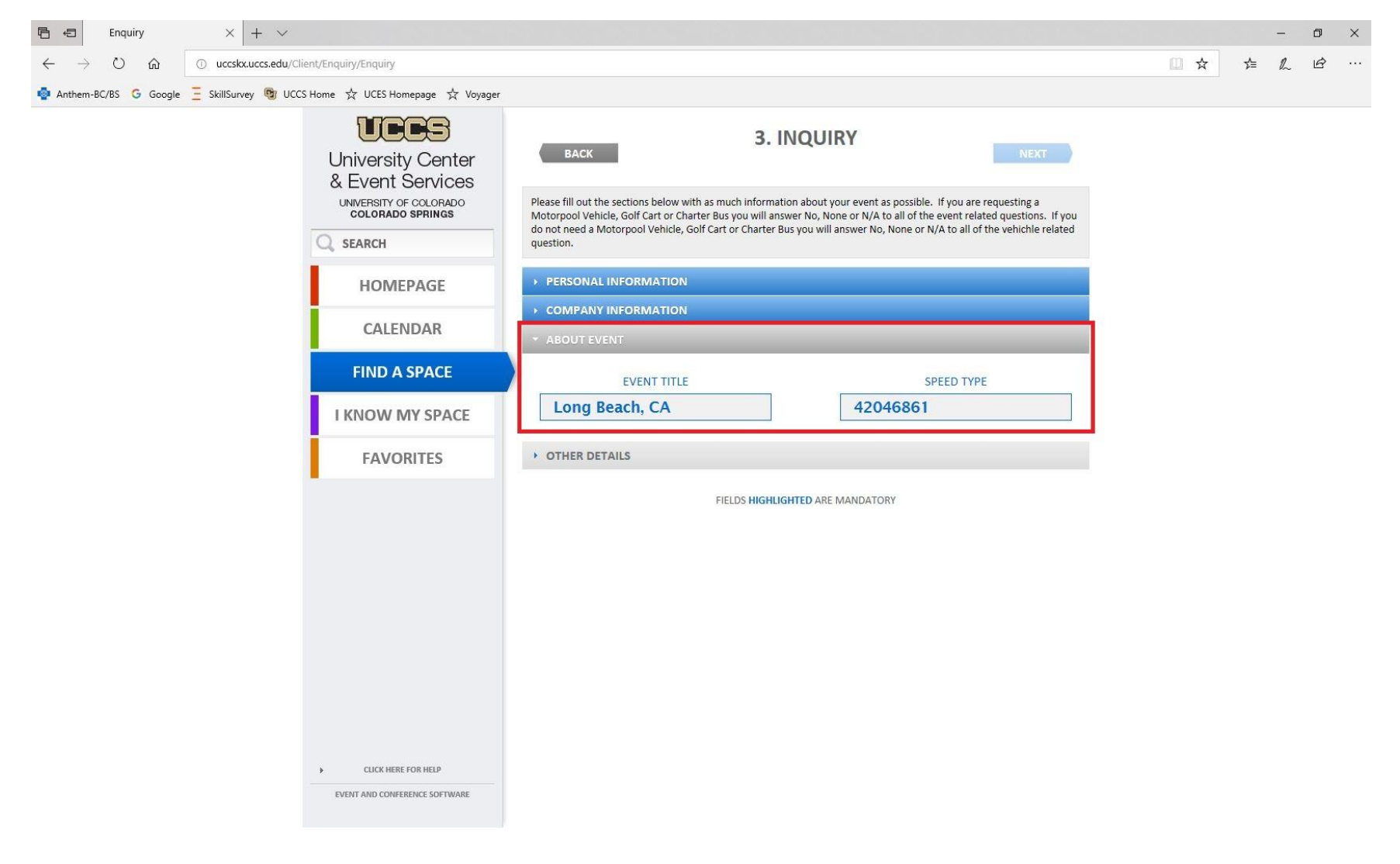

**Step 10.** Enter "Other Details" information (select "N/A – Motorpool" and "Other" for the first two questions. Choose "No" or "None" for the rest of the questions not related to Charter Buses, Golf Carts, or Motorpool vehicles).

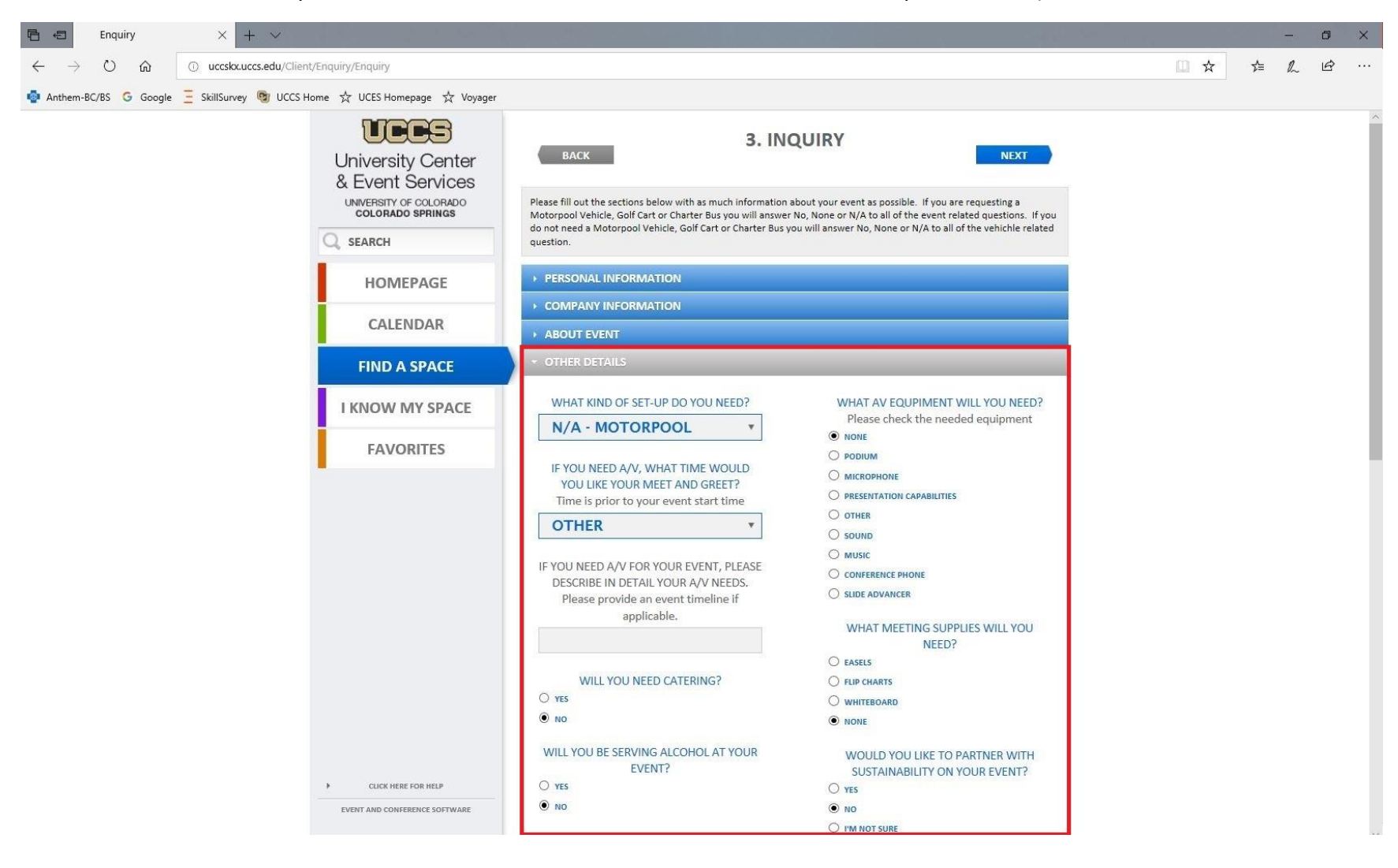

**Step 11.** Choose "NEXT" button (the button becomes available when all required questions have been answered under "Other Details").

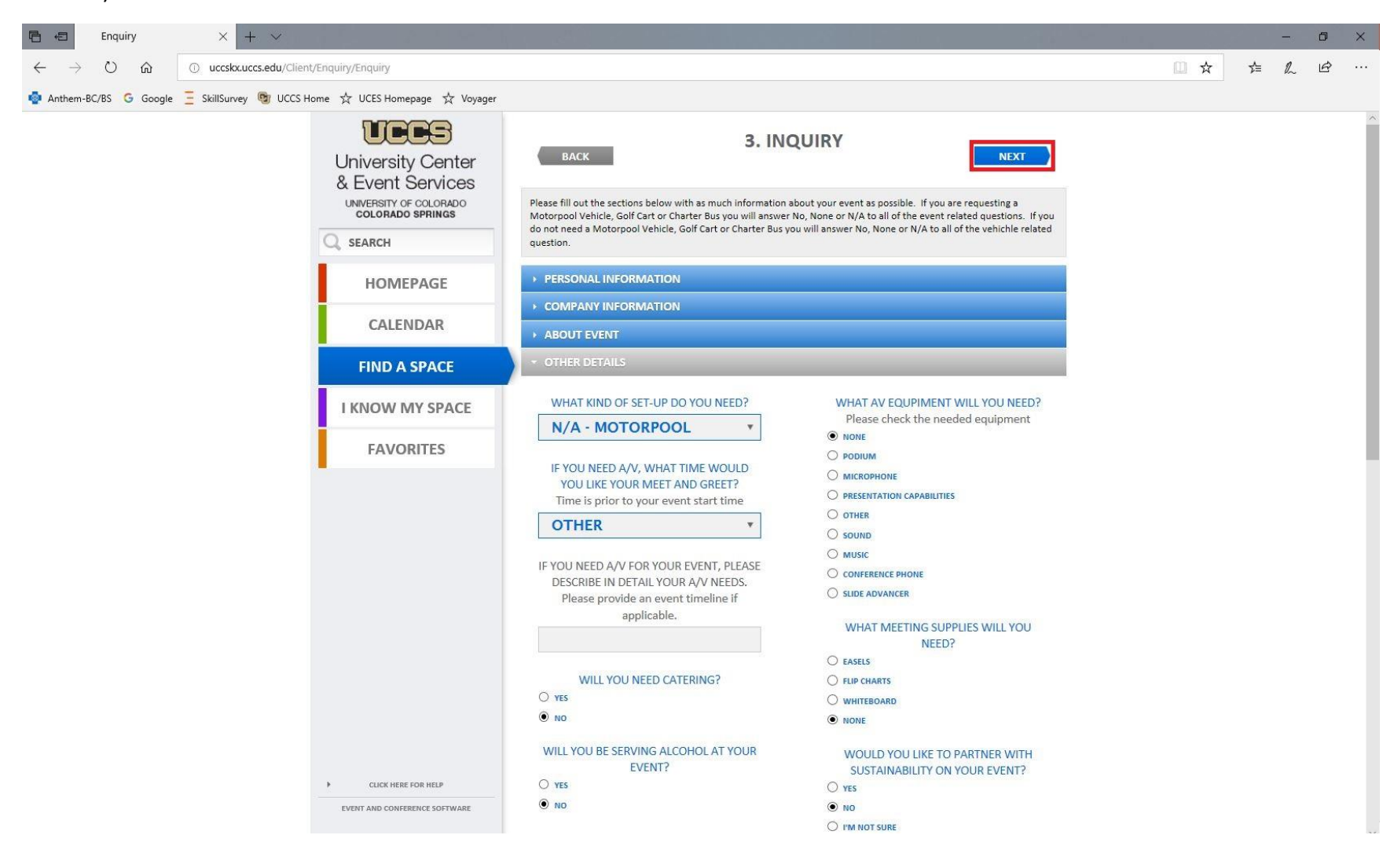

**Step 12.** Review & confirm your Charter Bus, Golf Cart, or Motorpool vehicle request (click "CONFIRM" button after reviewing for accuracy).

| 🖻 🖅 Confirmation                                                     |                                                                                                    |     | ć   | - | ٥ | × |
|----------------------------------------------------------------------|----------------------------------------------------------------------------------------------------|-----|-----|---|---|---|
| $\leftrightarrow$ $\rightarrow$ $\circlearrowright$ $\bigtriangleup$ | O uccskx.uccs.edu/Client/Enquiry/Confirmation                                                                                                    | □ ☆ | r∕≡ | h | ß |   |
| 🄄 Anthem-BC/BS 🔂 Goog                                                | gle \Xi SkillSurvey 💩 UCCS Home 🕁 UCES Homepage 📩 Voyager                                                                                                    |     |     |   |   |   |
|                                                                      | 4. CONFIRMATION<br>University Center<br>& Event Services                                                                                                    |     |     |   |   |   |
|                                                                      | COLORADO SPRINGS     PLEASE REVIEW YOUR SELECTIONS LISTED BELOW AND MAKE ANY NECESSARY CHANGES BEFORE CONFIRMING YOUR     REQUEST.     REMINDER: CONFIRMING YOUR REQUEST DOES NOT GUARENTEE CONFIRMATION OF YOUR SPACE OR     MOTORPOOL RESERVATION.                                      |     |     |   |   |   |
|                                                                      | HOMEPAGE       A MEMBER OF THE UNIVERSITY CENTER AND EVENT SERVICES SCHEDULING TEAM WILL REVIEW YOUR SPACE         REQUEST AND SEND YOU A CONFIRMATION ONCE DETAILS HAVE BEEN ENTERED.       A MEMBER OF THE TRANSPORTATION SERVICES TEAM WILL REVIEW YOUR VEHICLE REQUEST AND SEND YOU A |     |     |   |   |   |
|                                                                      | CALENDAR SPACES YOU HAVE SELECTED FOR THE FOLLOWING PERIOD<br>CHARTER 1 - 28 PSGR START TIME 09:00 AM                                                                                                    |     |     |   |   |   |
|                                                                      | FIND A SPACE START DATE JUL 23 2018<br>END DATE JUL 23 2018                                                                                                    |     |     |   |   |   |
|                                                                      | I KNOW MY SPACE NUMBER OF ATTENDEES 22                                                                                                    |     |     |   |   |   |
|                                                                      | FAVORITES - PERSONAL INFORMATION                                                                                                    |     |     |   |   |   |
|                                                                      | FIRST NAME     LAST NAME       JACOB     KOENIG       EMAIL     TELEPHONE       JKOENIG2@UCCS.EDU     719-255-3931                                                                                                    |     |     |   |   |   |
|                                                                      | COMPANY INFORMATION                                                                                                    |     |     |   |   |   |
|                                                                      | ABOUT EVENT                                                                                                    |     |     |   |   |   |
|                                                                      | OTHER DETAILS                                                                                                    |     |     |   |   |   |
|                                                                      |                                                                                                    |     |     |   |   |   |
|                                                                      | CLUCK HERE FOR HELP                                                                                                    |     |     |   |   |   |
|                                                                      | EVENT AND CONFERENCE SOFTWARE                                                                                                    |     |     |   |   |   |

**Step 13.** Save reservation request for your records (you will also receive an email from Event Services regarding your submitted online request).

| $\blacksquare$ $\blacksquare$ Confirmation $\times$ + $\vee$                        | 4 C. 2 C 4 C 1                                                                     |                                                                                                    |                                                                                                    | ње — н. н. н. н. н. н. н. н. н. н. н. н. н. |   |    | -3 | ٥ | × |
|-------------------------------------------------------------------------------------|------------------------------------------------------------------------------------|----------------------------------------------------------------------------------------------------|----------------------------------------------------------------------------------------------------|---------------------------------------------|---|----|----|---|---|
| $\leftarrow$ $\rightarrow$ $\circlearrowright$ $ເall$ $\odot$ uccskx.uccs.edu/Clien | nt/Enquiry/Confirmation                                                            |                                                                                                    |                                                                                                    |                                             | ☆ | ל≡ | h  | ß |   |
| 🏟 Anthem-BC/BS 🛛 G Google 🚊 SkillSurvey 🔞 UCCS H                                    | Home ☆ UCES Homepage ☆ Voyager                                                     |                                                                                                    |                                                                                                    |                                             |   |    |    |   |   |
|                                                                                     | University Center<br>& Event Services<br>UNVERSITY OF COLORADO<br>COLORADO SPRINGS | 5.<br>THANK YOU FO<br>YOUR REQUEST HAS BEEN SUMITTED AND A MEM<br>TEAM OR TRANSPORTATION SERVICES TEAM (VEH<br>BEEN).<br>PLEASE REMEMBER IF YOU NEED TO ORDER CA<br>F<br>THE CONFIRMATIO | COMPLETE<br>R YOUR RESERVATION REQUEST.<br>BER OF THE UNIVERSITY CENTER AND EVENT SERVICES SCHEDULING<br>HICLE REQUESTS ONLY) WILL NOTIFIY YOU ONCE THE REQUEST HAS<br>APPROVED OR DENIED.<br>TERING YOU CAN DO SO BY EMAILING US AT EVENTS@UCCS.EDU<br>REFERENCE : 33219<br><u>PRINT DETAILS</u><br>NEMAIL WAS SENT SUCCESSFULLY. |                                             |   |    |    |   |   |
|                                                                                     | CALENDAR                                                                           |                                                                                                    |                                                                                                    |                                             |   |    |    |   |   |
|                                                                                     | FIND A SPACE                                                                       | SPACES YOU HAVE SELECTED<br>CHARTER 1 - 28 PSGR                                                                                                    | FOR THE FOLLOWING PERIOD<br>START TIME 09:00 AM<br>START DATE JUL 23 2018<br>END TIME 05:00 PM<br>END DATE JUL 23 2018<br>OTHER DETAILS                                                                                                    |                                             |   |    |    |   |   |
|                                                                                     | FAVORITES                                                                          | NUMBER OF ATTENDEES 22                                                                                                    |                                                                                                    |                                             |   |    |    |   |   |
|                                                                                     |                                                                                    | PERSONAL INFORMATION FIRST NAME JACOB EMAIL JKOENIG2@UCCS.EDU                                                                                                    | LAST NAME<br>KOENIG<br>TELEPHONE<br>719-255-3931                                                                                                    |                                             |   |    |    |   |   |
|                                                                                     |                                                                                    | COMPANY INFORMATION     ABOUT EVENT     OTHER DETAILS                                                                                                    |                                                                                                    |                                             |   |    |    |   |   |
|                                                                                     | CLICK HERE FOR HELP  EVENT AND CONFERENCE SOFTWARE                                 |                                                                                                    |                                                                                                    |                                             |   |    |    |   |   |
|                                                                                     |                                                                                    |                                                                                                    |                                                                                                    |                                             |   |    |    |   |   |